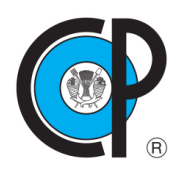

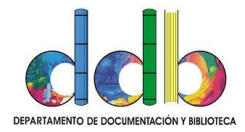

INSTITUCIÓN DE ENSEÑANZA E INVESTIGACIÓN EN CIENCIAS AGRÍCOLAS

## Acceso remoto a los servicios digitales del Departamento de Documentación y Biblioteca (DDB)

Accedemos al portal web de la biblioteca en la siguiente liga

http://www.biblio.colpos.mx/portal

Y esto es lo que les muestra en la liga principal

| gob.n     | ıx                          |                                                                                           | Inicio                                                                  | Colpos                       | Catálogo               | Servicios            | Resdicyt          |  |
|-----------|-----------------------------|-------------------------------------------------------------------------------------------|-------------------------------------------------------------------------|------------------------------|------------------------|----------------------|-------------------|--|
|           | Colegio de<br>Postgraduados |                                                                                           |                                                                         |                              |                        |                      |                   |  |
|           | DEPARTAME                   | NTO DE DOCU                                                                               | JMENTACI                                                                | ÓN Y                         | BIBL                   | IOTE                 |                   |  |
|           |                             |                                                                                           |                                                                         |                              |                        |                      |                   |  |
|           | Acce                        | eso a la plataforma de depó                                                               | ósito de tesis a revisi                                                 | ión Ingresa                  | aquí                   |                      |                   |  |
|           | Acce<br>Taller: Estructurac | eso a la plataforma de depó<br>ión de archivo de Tesis o tr                               | òsito de tesis a revisi<br>esina en formato diq                         | ión Ingresa<br>iital, videoc | aquí                   | sa AQUÍ              |                   |  |
|           | Acce<br>Taller: Estructurac | eso a la plataforma de depó<br>sión de archivo de Tesis o te                              | òsito de tesis a revisi<br>esina en formato dig                         | ión Ingresa<br>jital, videoc | a aquí<br>slips, ingre | sa AQUÍ              |                   |  |
| Catàlogos | Acce<br>Taller: Estructurac | eso a la plataforma de depó<br>ión de archivo de Tesis o to<br>Revistas en Texto Completo | òsito de tesis a revisi<br>esina en formato dig<br>Libros en Texto Comp | ión Ingresa<br>jital, videoc | a aquí<br>clips, ingre | sa AQUÍ<br>vicios Tu | rmitin Plantillas |  |

Una vez dentro del portal nos vamos a dirigir al menú de recursos donde se tienen todos los accesos a los recursos digitales del DDB

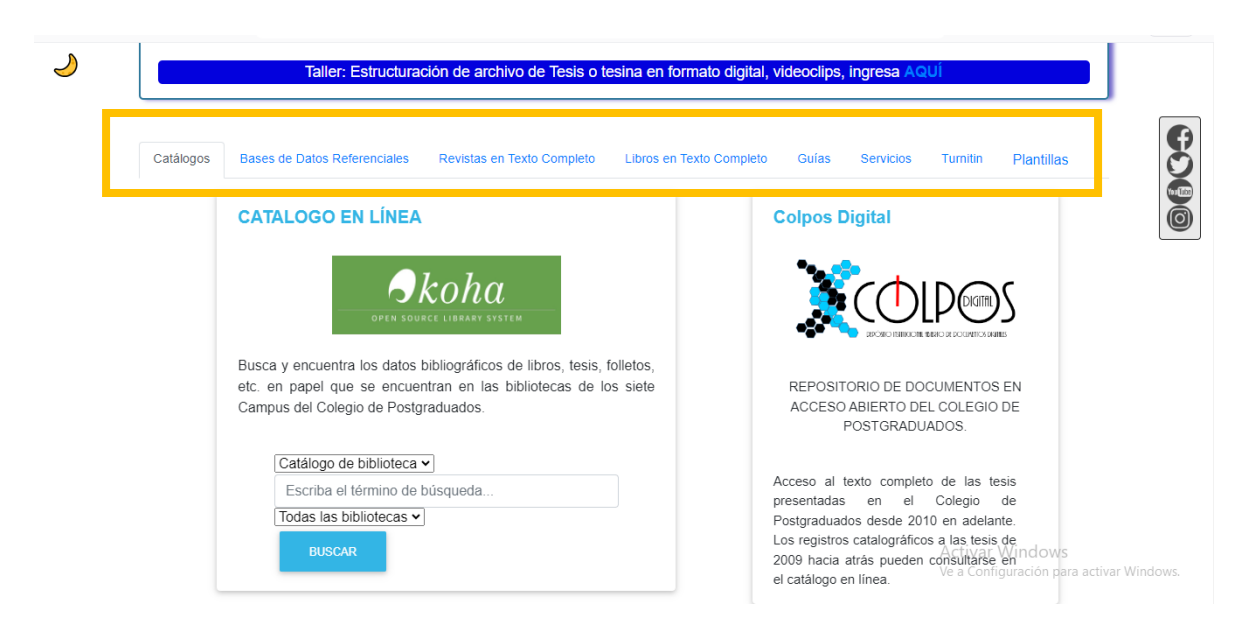

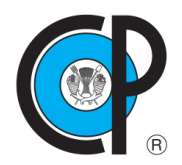

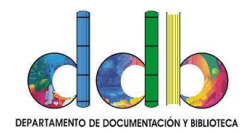

INSTITUCIÓN DE ENSEÑANZA E INVESTIGACIÓN EN CIENCIAS AGRÍCOLAS

En las pestañas **Bases de Datos Referenciales**, **Revistas en Texto Completo** y **Libros en Texto Completo**, es donde se encuentran los accesos a los recursos digitales del DDB que tienen suscripción

Vamos a poner como ejemplo de acceso Bases de Datos Referenciales que es la segunda pestaña dentro del menú de recursos, marcado en un recuadro naranja (los recuadros solo se muestran en esta guía de uso para identificar donde se encuentran el acceso al recurso, en el portal web solo se muestra la página sin estos recuadros)

Para acceder a los recursos **dentro de los campus** debemos dar cllick en la imagen del recurso al que se quiera entrar, como ejemplo SCOPUS, marcado en recuadro verde para que nos lleve al recurso directamente

Para acceder a los recursos **fuera de los campus vía remota** debemos dar click en donde dice ACCESO REMOTO, marcado en recuadro rojo que nos enviara a una página de inicio de sesión

Son dos ligas diferentes para acceder a los recursos digitales dentro y fuera de los campus

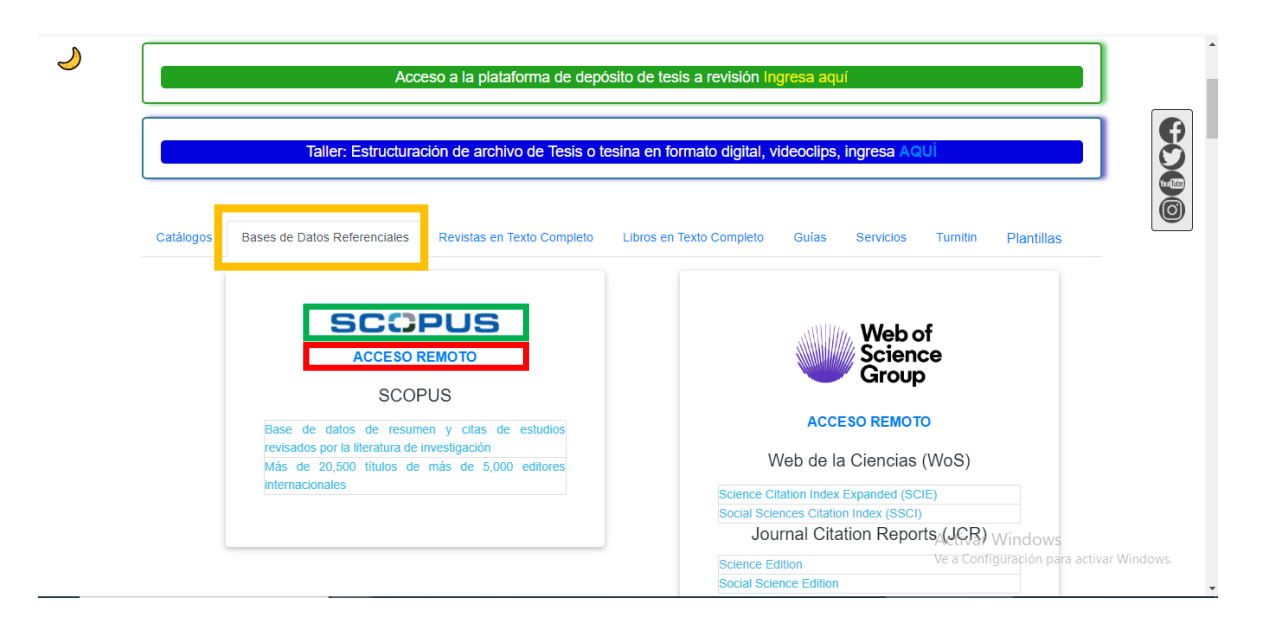

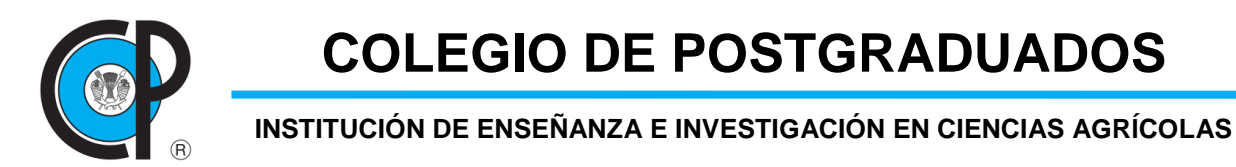

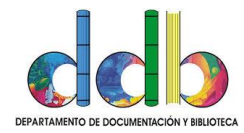

Al hacer click en ACCESO REMOTO nos mostrará la página de inicio de sesión de acceso a los recursos vía remota, donde ingresaremos nuestra credencial de acceso que es usuario y contraseña

| 6                           |  |  |
|-----------------------------|--|--|
| OCLC"                       |  |  |
| Please enter your username: |  |  |
| Please enter your password: |  |  |
| Login                       |  |  |
|                             |  |  |

Al dar click en login nos llevará al recurso seleccionado, en este caso fue SCOPUS, aquí nos mostrará que nos identifica que estamos accediendo por una vía remota (no en todos los recursos) mostrando el nombre de la institución COLEGIO DE POSTGRADUADOS

| Brought to you by COLEGIO DE POSTGRADUADOS           |                  |             |                 |            |   |          |                                                  |
|------------------------------------------------------|------------------|-------------|-----------------|------------|---|----------|--------------------------------------------------|
| Scopus                                               | Q Search         | Lists       | Sources         | SciVal ⊐   | 0 | 盫        | Create account                                   |
| Start exploring                                      |                  |             |                 |            |   |          |                                                  |
| Documents Authors Researcher Discovery               | Organizatio      | ns          |                 |            |   |          | Search tips ③                                    |
| Search within<br>Article title, Abstract, Keywords   | rch documents *  |             |                 |            |   |          |                                                  |
| + Add search field 🛱 Add date range Advanced documen | t search 🗲       |             |                 |            |   |          | Search Q                                         |
| Search History Saved Searches                        |                  |             |                 |            |   |          |                                                  |
| Stari                                                | searching and yo | our history | will appear her | re. If you |   | Ac<br>Ve | ctivar Windows<br>a Configuración para activar \ |

Y para cualquier recurso que se requiera acceder dentro del portal web, es el mismo procedimiento de dar click en ACCESO REMOTO.

Un detalle importante que se tiene que tomar en cuenta. Una vez que hemos iniciado sesión (en cualquier navegador que se esté usando, Chrome, Brave, Mozilla FireFox, Microsoft Edge, Safari, Opera, etc.) con el hecho de haber iniciado sesión

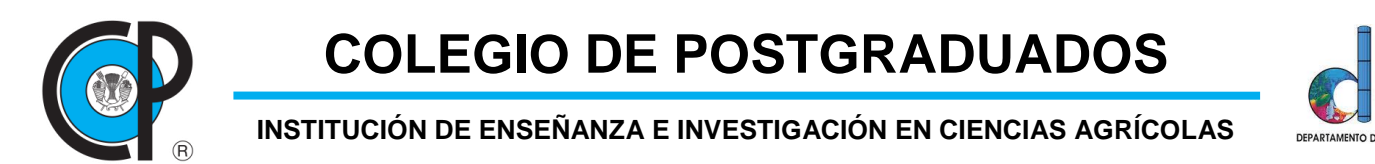

una vez, no tenemos que volver a colocar usuario y contraseña cada que demos click en ACCESO REMOTO en cualquier recurso, nos llevará directo a la página de dicho recurso sin volver a ingresar los datos de acceso, pero esto solo es si está activa la sesión dentro del navegador, si se tiene inactividad por un lapso de 30 minutos, esta sesión caduca y se tendrá que volver a acceder con usuario u contraseña para poder acceder a los recursos digitales.

Cualquier duda sobre el acceso remoto pueden hacer sus consultas al correo servddb@colpos.mx

Por su atención ¡GRACIAS!

SERVICIOS DIGITALES DEL DDB DEPARTAMENTO DE DOCUMENTACIÓN Y BIBLIOTECA DIRECCIÓN DE EDUCACIÓN COLEGIO DE POSTGRADUADOS